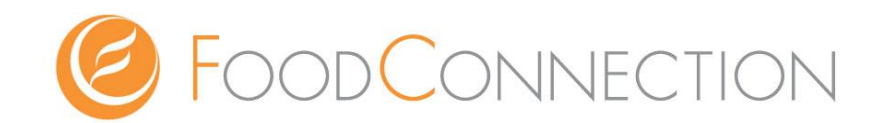

# E-CONNECTION アプリの使い方

~ iPhone版 マニュアル~

ログインIDとパスワードを記入し、忘れないように保管をお願い致します。

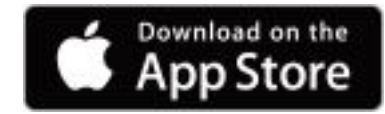

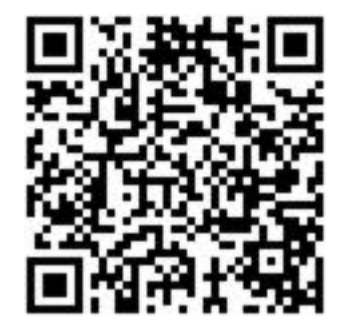

# ログインID

パスワード

©Copyright 2018 FOODCONNECTION , Inc. all right reserved.

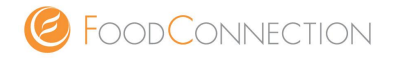

このマニュアルでは iPhoneアプリ版の E-CONNECTION の使い方をご説明致します。

- 1. 記事作成の流れ
- 2. アプリのインストールとログインについて
- 3. ブログ内の名称と機能について
- 4. カテゴリ作成方法
- 5. ブログ記事の作成方法
- 6. 写真のアップロードの方法
- 7. 写真付きブログ記事の作成方法
- 8. ブログ投稿で困った時

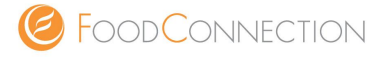

記事を書く際の大まかな流れをご説明します。

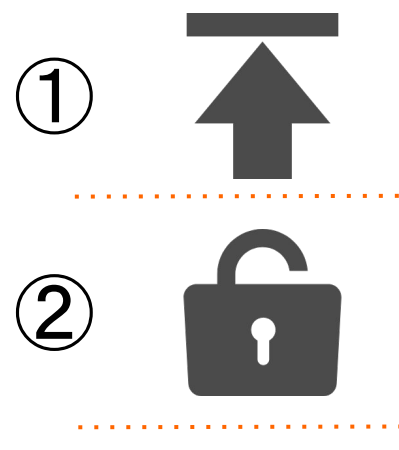

【インストール】 二次元バーコードより「e-connection for SNS」をインストールします。

【ログイン】 ID/PASSを入力し、ログインします。

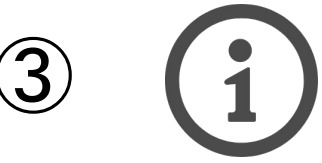

【カテゴリー作成】 記事作成に必要なカテゴリーを作成します。 ※カテゴリーを作らないと記事が投稿されません。

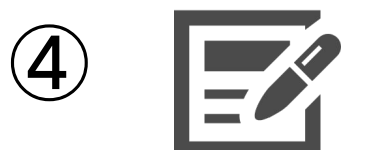

【記事を書く】 タイトル、本文を作成します。

5

入れたい写真を挿入します。

【写真を入れる】

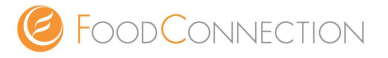

# 【アプリのインストールについて】

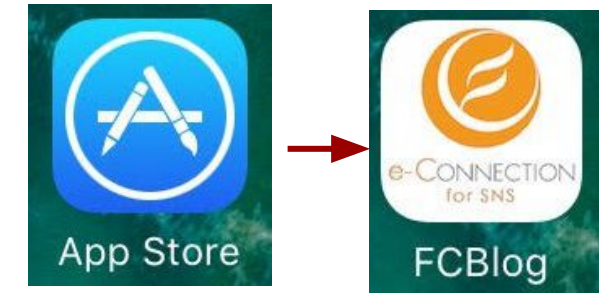

1. App storeを開き、【検索】機能を使い、アプリの検索をします。

ダッシュボード

2. アプリを見つけましたら【入手】をタップ ⇒ ダウンロード。

※「fcblog」や「e-connection」で検索ヒットします。

【アプリにログインする方法】

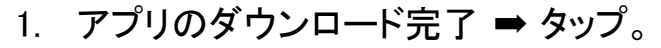

2. 「ログイン ID or メールアドレス」と「パスワード」を 入力し、【ログイン】をタップ ➡ ログイン成功。 ※ ログイン画面↓

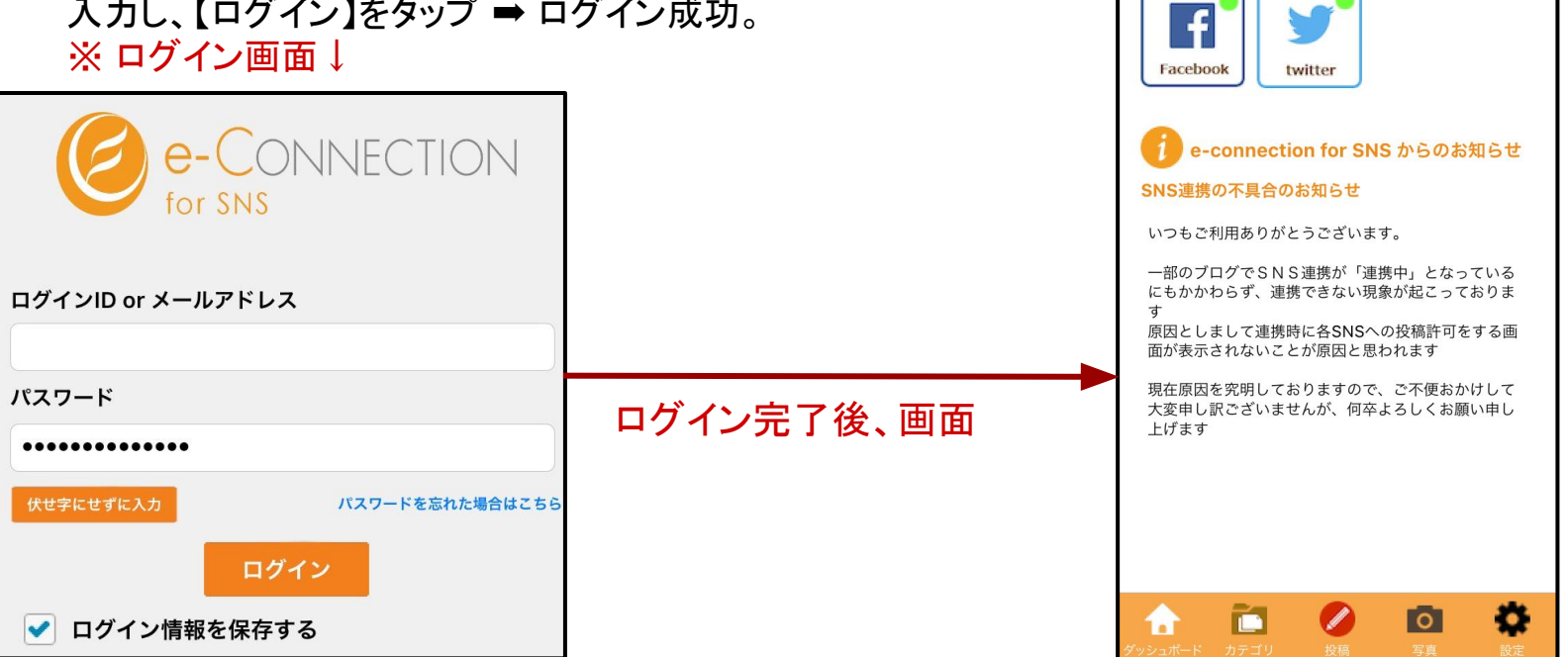

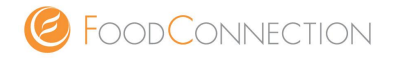

ログインすると「ダッシュボード」という画面が、5つのアイコンと一緒に表示されます。 5つの内、4つのアイコンについてご紹介します。

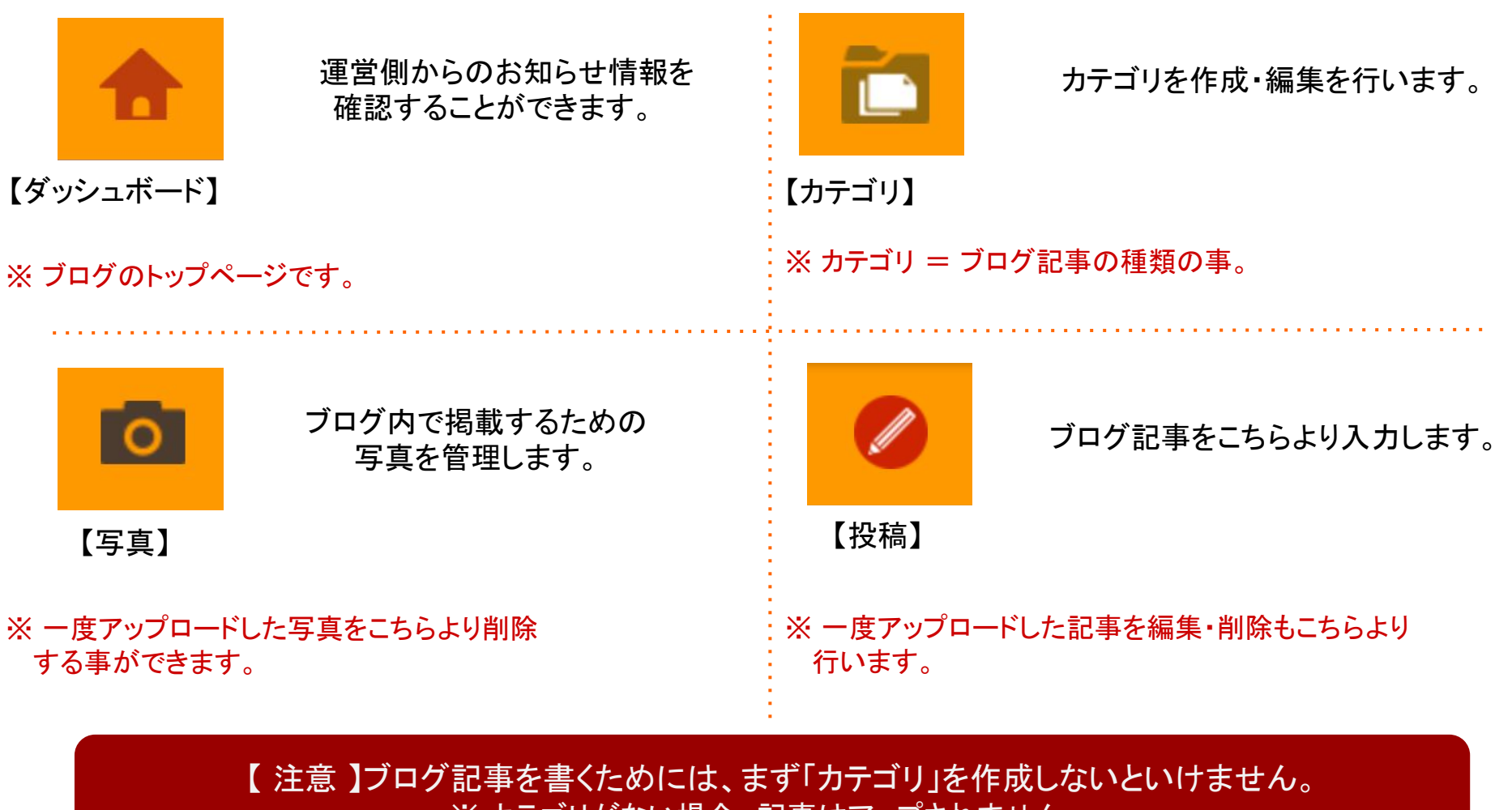

※ カテゴリがない場合、記事はアップされません。

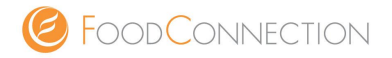

【注意】ブログ記事を書くためには、まず「カテゴリ」を作成しないといけません。 ※カテゴリがない場合、記事はアップされません。

【カテゴリの作成方法】

① カテゴリアイコンをタップ → 右上の + を タップ。

②「カテゴリ名」⇒「カテゴリPATH」を入力 ⇒「登録」をタップ。

③「OK」 ⇒ カテゴリ作成完了です。

| くカテゴリー覧 カテゴリ ? Q      | カテゴリ名                 |
|-----------------------|-----------------------|
| カテゴリ名                 | 料理                    |
| 料理 (1)                | カテゴリPATH(英数字で記入)      |
| カテゴリPATH(英数字で記入)      | food                  |
| food (2)              | カテゴリー説明文(description) |
| カテゴリー説明文(description) | 新しいカテゴリの作成が成功し<br>た   |
| ● ③                   | ОК – (4)              |

【カテゴリを追加したい場合】 ① 「カテゴリ」アイコンをタップ ➡ 右上の + をタップ ② あとは、上記と同じ操作方法。 ※「カテゴリPATH」は必ず日本語ではなく、英数字の入力をお願いします。 ※ ブログ内容に沿ったカテゴリ(記事の種類)を作成します。複数作成可。

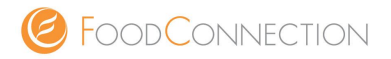

カテゴリーの参考例です。記事を書くテーマとして、カテゴリーを作成します。お好きなカテゴリーを作成してください。

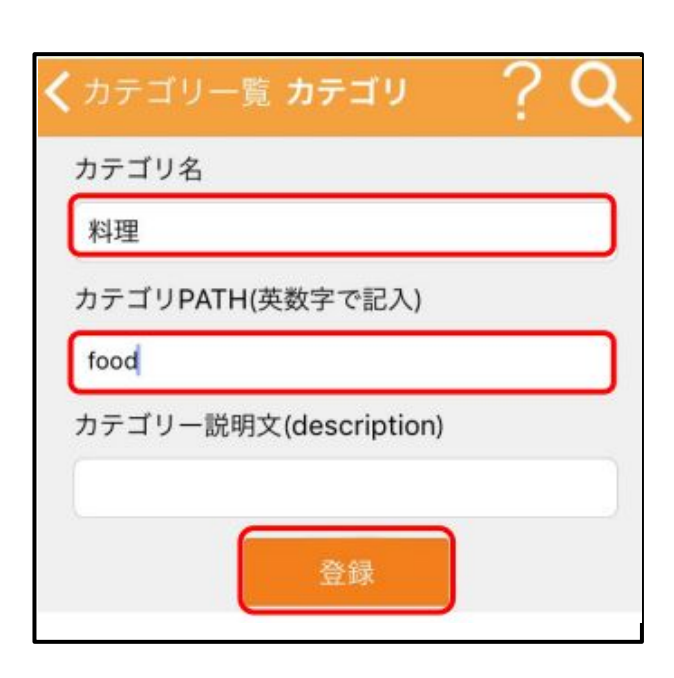

| カテゴリPATH | 説明                                                 |
|----------|----------------------------------------------------|
| news     | 当店からのお知ら<br>せページです。                                |
| manth    | 当店の季節の料<br>理をご紹介しま<br>す。                           |
| sake     | 日本酒の仕入れ<br>について                                    |
| event    | イベント情報を伝<br>えるページです。                               |
| wine     | wineについてお<br>知らせします。                               |
|          | カテゴリPATH<br>news<br>manth<br>sake<br>event<br>wine |

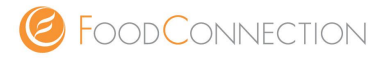

各機能の操作方法についてご紹介いたします。

#### 鉛筆アイコン

【 注意 】ブログ記事を書くためには、まず「カテゴリ」を作成しないといけません。 ※ カテゴリがない場合、記事はアップされません。

#### 【記事の作成方法】

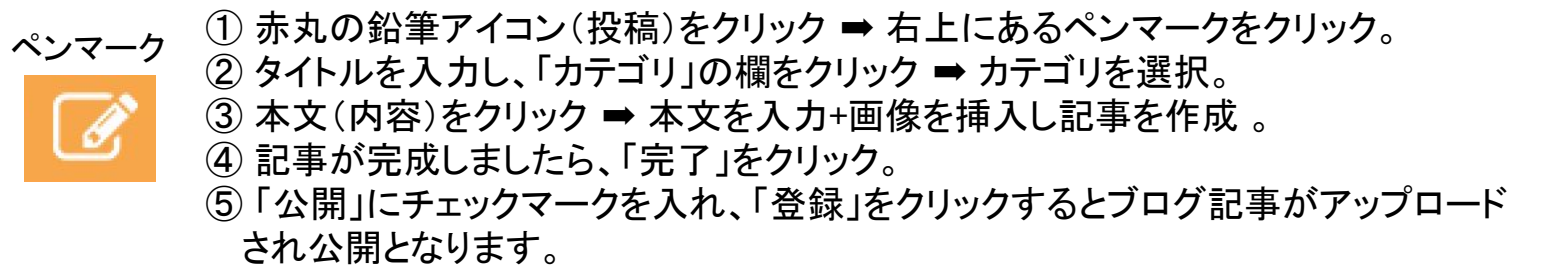

※ 公開にチェックを入れずに「登録」をクリックすると、記事は下書きになります。

※ facebookとTwitterのチェックマークは外します。

| 📲 🖬 🖬 🔛 🔜 🔋     | ⊖ Õ ⁴₁₁ 〔22% 1 | 8:30 | 投稿詳細 〇 「ぼ つ                |       |  | 🖾 🔽 🛙            |                          | ) () ⁴⊶      | 2% 18:29       |          |
|-----------------|----------------|------|----------------------------|-------|--|------------------|--------------------------|--------------|----------------|----------|
| 投稿詳細            | <b>Q</b> ,⇒ ⊘  | ?    | 「カテゴリ」を選択すると               |       |  | 投稿一              | ·覧                       | (            | <b>२</b> 🕑     | ?        |
| <b>≜ ≊1 → ⊘</b> | •              | Þ    | 下記のよう<br>表示さ               | こ画面上に |  |                  | Ē1                       |              | O              | \$       |
| タイトル 🖛 ③        |                |      |                            |       |  | <b>お知ら</b><br>お知 | <b>らせ</b><br>らせ          |              |                | >        |
| カテゴリ 🖛 (4)      |                |      | カテユリ                       |       |  | 公開               | 中                        |              | 2017/06/20     | 20:38:53 |
| 内容 🗲 (5)        |                |      | <sup>AS</sup> お知らせ<br>news | >     |  | 公画               | 開が完 <sup>-</sup><br>面は上言 | 了してし<br>己の様に | いる記事(<br>こなります | の<br>F。  |

0

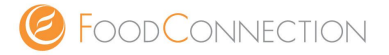

写真付きの記事にしたい場合は、インストールしたアプリの中に、 掲載したい写真を一度取り込む(アップロード)する必要があります。

#### 【写真のアップロードの方法】

- ① 「内容」クリック ➡ 文章を入力前か後に「写真マーク」のアイコンをクリック。
- ② 画面左下の「+マーク」をクリック。
- ③「写真説明文(ALT)」と表示されるので、そちらに写真の説明文を入力する。
- ④ 登録したい写真を、スマホ内のデーターから選択。
- ⑤ 写真の選択が完了したら、「登録」をクリック ➡ 写真のアップロードは完了となります。

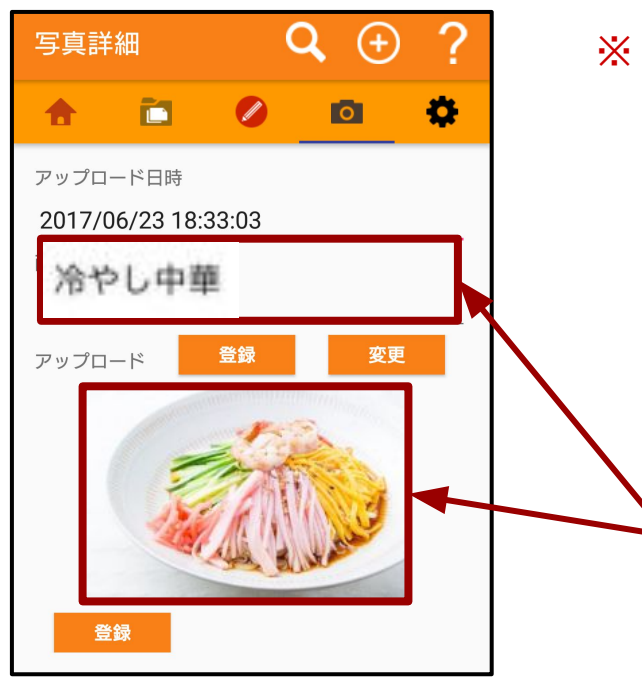

※ 画像がアップロードされない場合は、リサイズ(画像の大きさを変更)で 画像の大きさを小さくして、再度アップロードすることをオススメします。

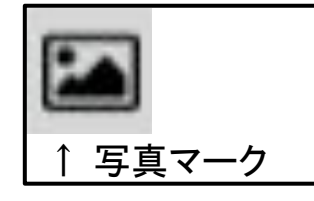

「写真説明文(ALT)」の内容は 写真の名前を書いたりなど!

携帯から選択された写真は、 左図のように画面上で表示されます。 0

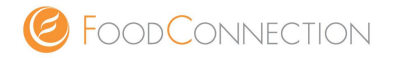

#### アプリ内に掲載したい写真のアップロードが完了した後、 写真付きのブログ記事を掲載できます。

## 【写真付きブログ記事の作成方法】

- ①「投稿」アイコンをタップ⇒「タイトル」⇒「カテゴリ」⇒「内容」の順でタップ。
- ②「内容」でブログ記事を入力前か後に「写真マーク」をタップ。
- ③ 写真を選択 ⇒「決定」をタップ ⇒ 本文に写真挿入が完了。
- ④「公開」をクリックで画像付きブログ記事の完成です。

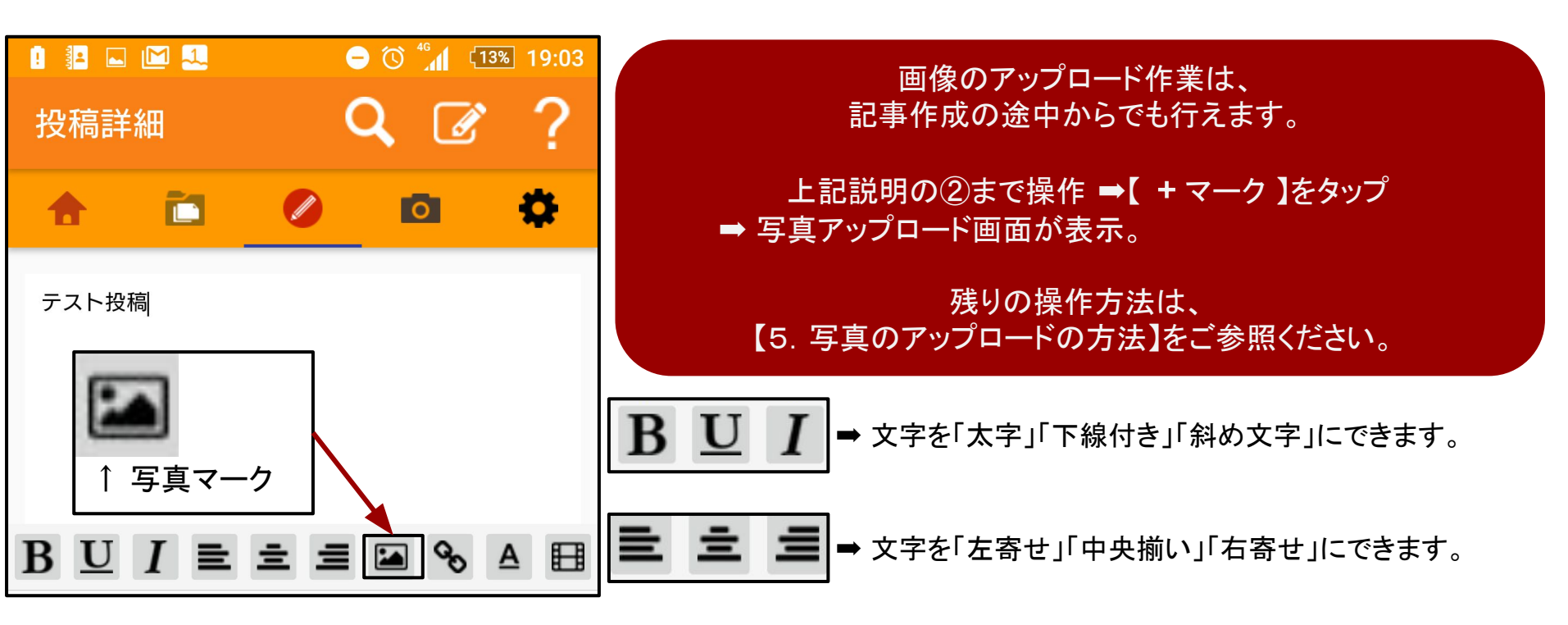

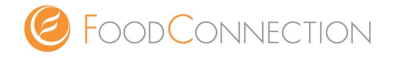

### ブログ投稿で困ったら下記へご連絡ください。 サポート担当がご案内させていただきます。

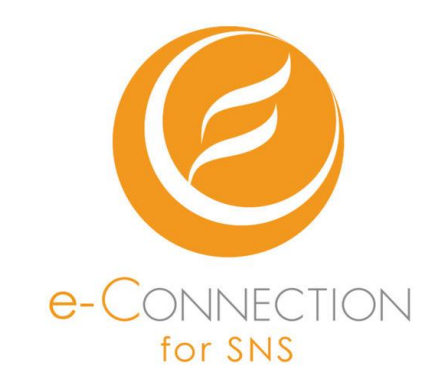

# 0120-953-205

(平日10時~18時まで)

©Copyright 2018 FOODCONNECTION , Inc. all right reserved.